Additional of the second step 5 and 5 and

# Space B Login Tutorial

1. To start your login search on your email inbox for "<u>Welcome to Okta</u>" email.

2. Click on Activate Okta Account.

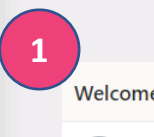

S

Question

J

Ο

Welcome to Okta!

Okta <noreply@okta.com> Wed 1/20/2021 2:32 PM To: Raquel David

### If you don't find the email please contact:

# Roman Bembinov: roman.bembinov@brokerslink.com

∆ 5

# okta

Swiss Re IBEXT - Welcome to Okta!

Hi Raquel,

Your organization is using Okta to manage your web applications. This means you can conveniently access all the applications you normally use, through a single, secure home page. Watch this short video to learn more: https://www.okta.com/intro-to-okta/

Your system administrator has created an Okta user account for you. Click the following link to activate your Okta account:

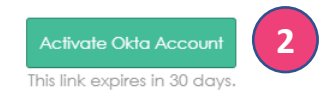

Your username is raquel.david@brokerslink.com Your organization's sign-in page is https://swissreibext.oktapreview.com

If you experience difficulties accessing your account, you can send a help request to your system administrator using the link: https://swissreibext.oktapreview.com/help/login

# You will enter OKTA, a secure identity management platform.

1. Enter a new Password, choose a "forgot Password question", choose a picture and create the account. Remember this password. You will need it to access Space B.

|   | Welcome to Swiss Re (BEXT, Lukas)<br>Create your Sensa Re BEXT account                                                                                                    |  |
|---|----------------------------------------------------------------------------------------------------|--|
| 0 | Triter was presented                                                                                                    |  |
|   | The sector is a single sector of the sector of the sector |  |

1

 $\mathbf{c}$ 

Ο

Questions

5

0

Ste

Report Iwn (doolwool)

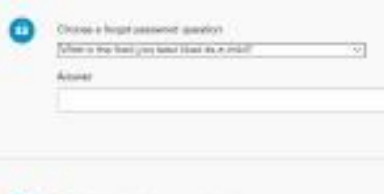

Then a portors to otherware a security rouge

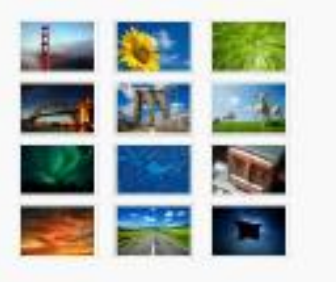

lida makes your life easie

2. Click on "got it", close the window.

3. Go to Agora to access Space B.

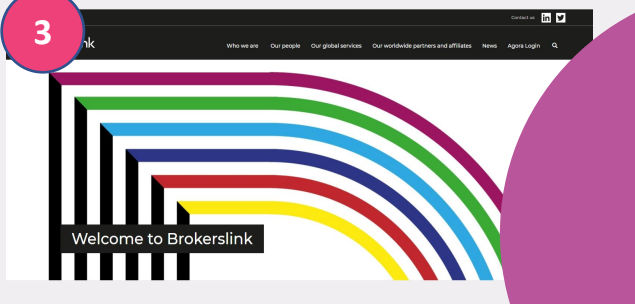

## 1. To access Agora go to Brokerslink.com choose Agora login.

Questions

5

Step

Step

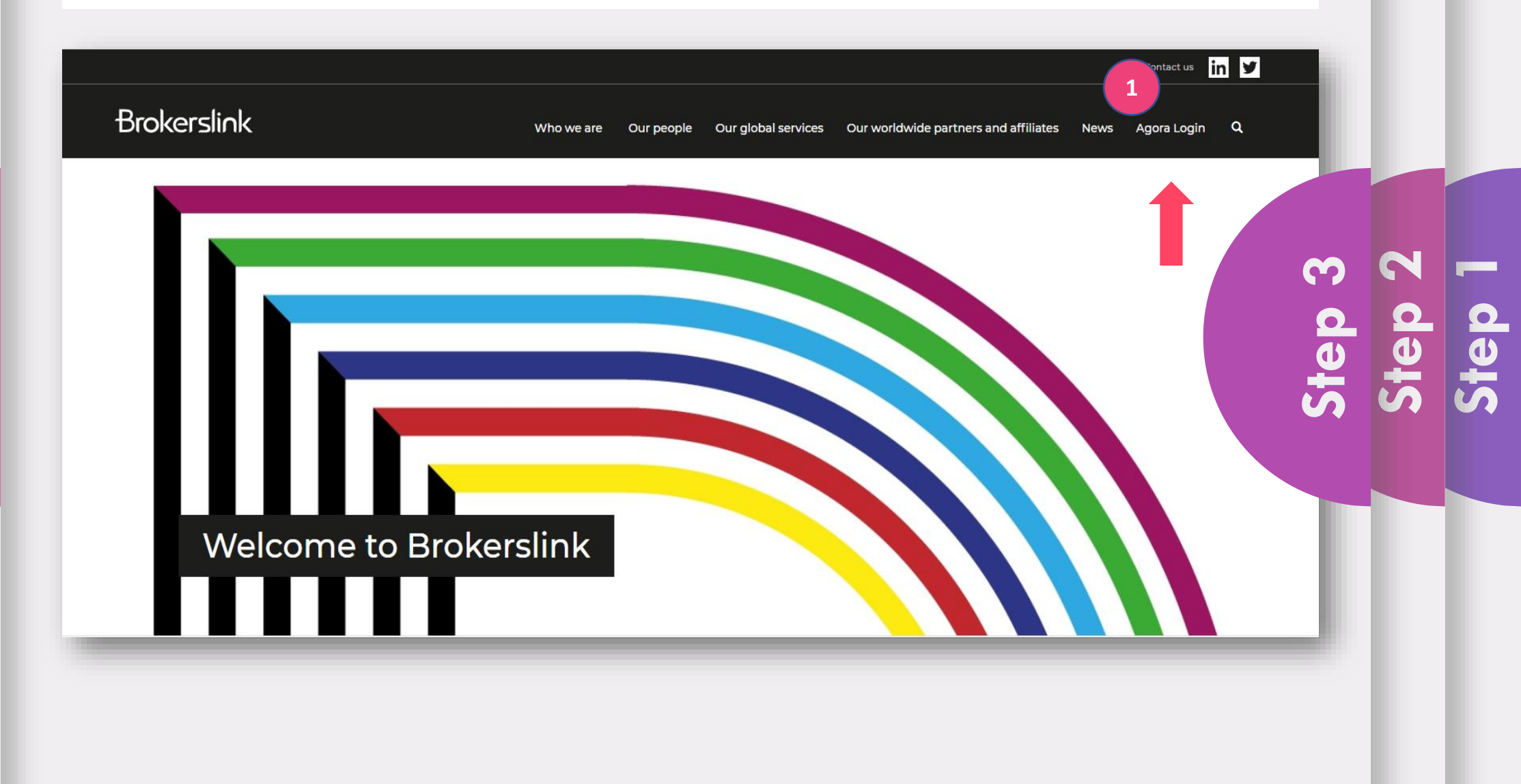

1. Add your Corporate email and Agora password.

Questions

L

Step

| <b>X</b> Agora                                                |                                                                                          |
|---------------------------------------------------------------|------------------------------------------------------------------------------------------|
| Email<br>Email<br>Password<br>Password                        | Step 4<br>Step 3<br>Step 1                                                               |
| Forgot Password?<br>New to Agora? Sign up here<br>Google Play | Note: If you still don't have an<br>Agora account you can create<br>one in Sign up here. |
| Brokerslink                                                   |                                                                                          |

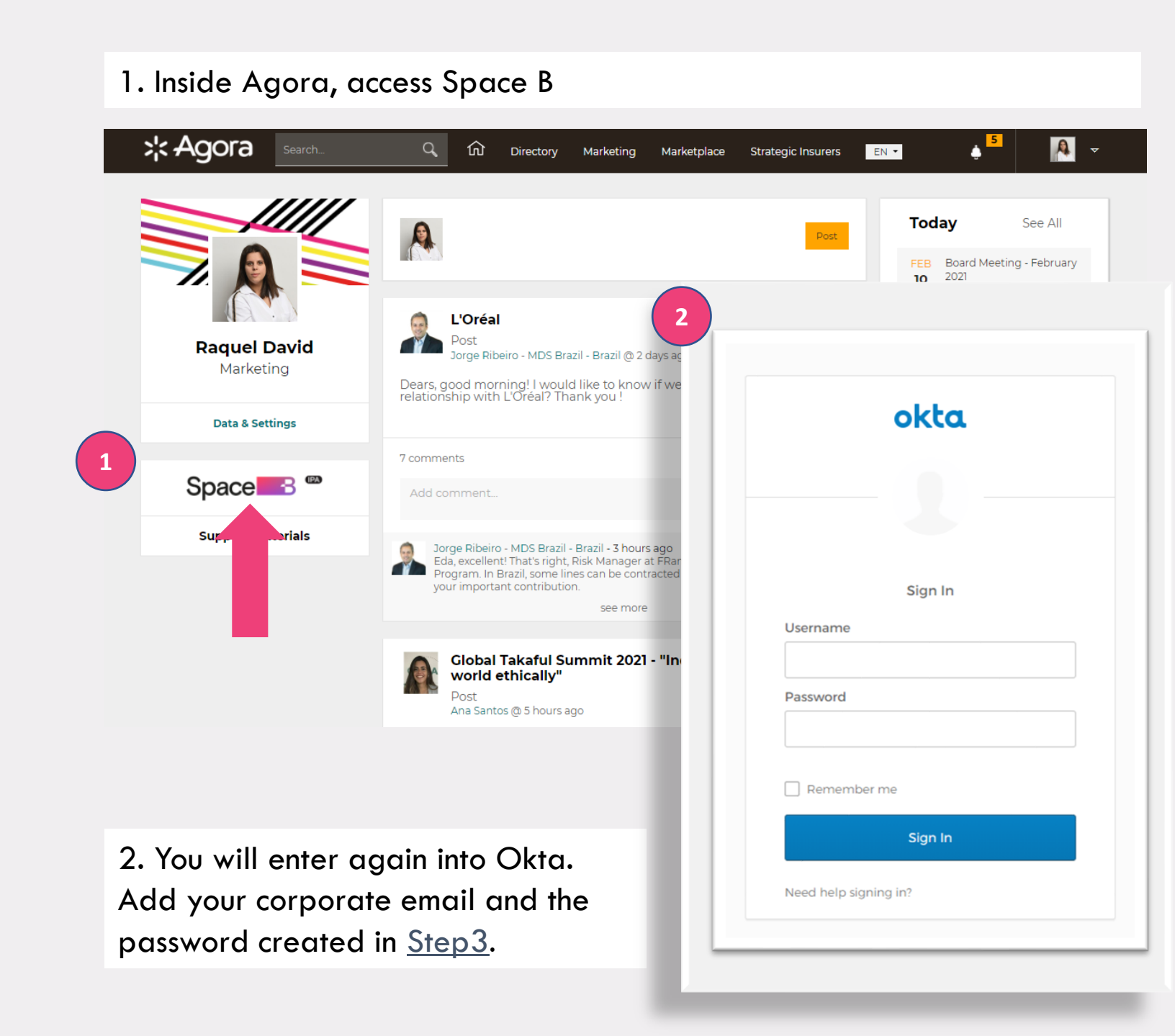

# Step 5 Step 4 Step 3 Step 2 Step 1

1. Inside Agora you can find support materials that will help and assist you to fully benefit from the platform.

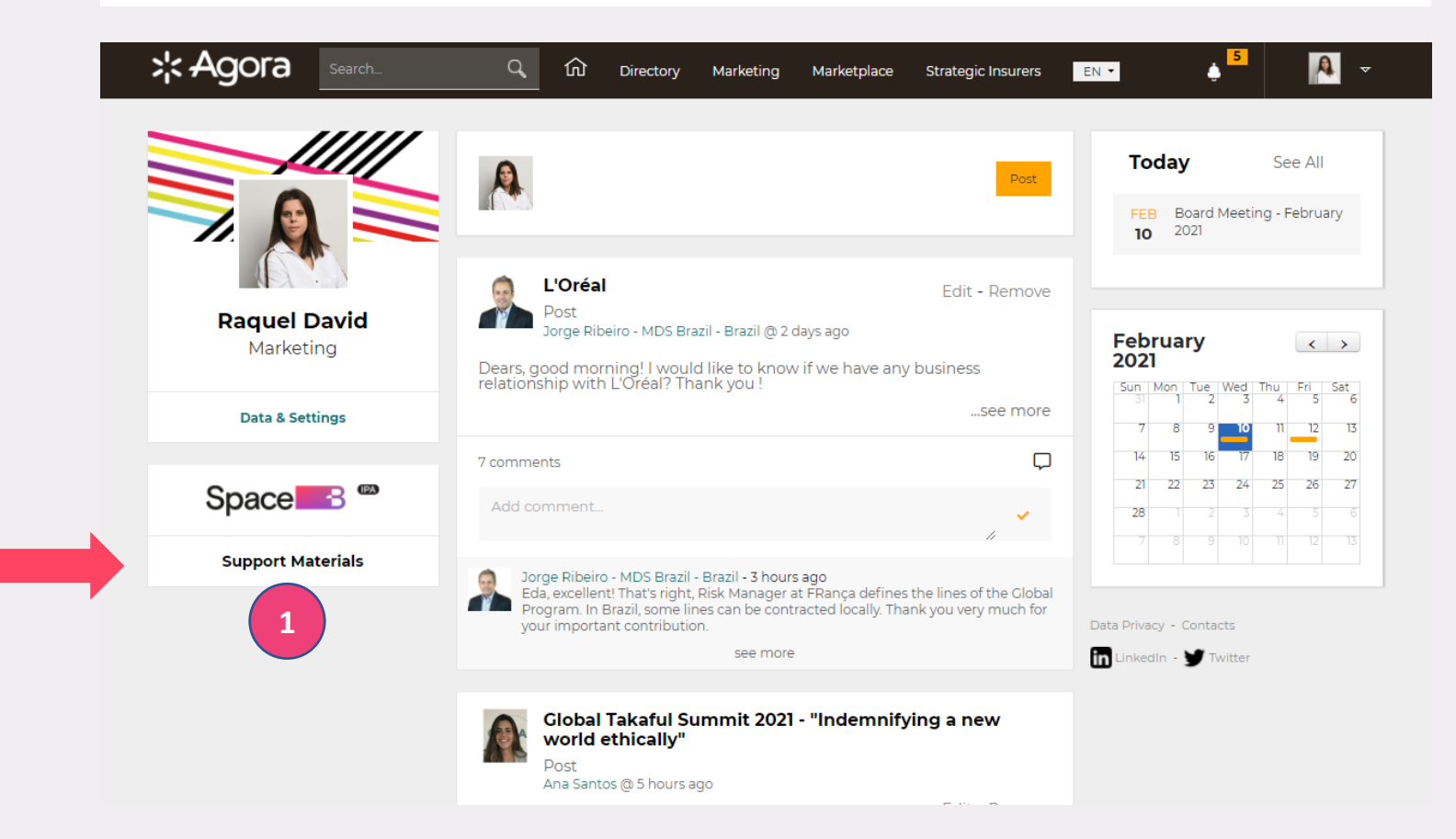

### **Contacts:**

For general questions - Roman Bembinov: roman.bembinov@brokerslink.com

5

C

0

Questi

 $\mathbf{h}$ 

0

For technical issues: ipa digital@swissre.com